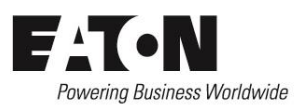

#### **Functional Description:**

The ZPCB2252-MML is the master PCB that interfaces directly to the CIE via the addressable loop interface. The master board takes one address on the CIE and is assigned its address during the auto-learn cycle of the CIE (refer to the CIE manual for more details). This board provides 32 LED outputs which are powered from an external EN54-4 power supply.

The ZPCB2252-MSL is the slave PCB which has no loop interface to the CIE but is directly controlled by the ZPCB2252-MML board. Up to 7 slave boards can be daisy chained to the master board and each slave has 32 LED outputs allowing the number of LED outputs to be expanded up to a maximum of 250 (not all LEDs on the 7<sup>th</sup> slave are used). The power to these additional LEDs is also from the external power supply but is transferred through the interlinking cable between boards.

Cause and effect programming can be uploaded via the RS232 port to the master board to program how the LEDs will react to command/status information received from the CIE. This allows the LEDs to not only be used to show fire information but also faults, and can be configured to trigger by Zone, Panel, Loop or Address.

These boards are typically used for providing visual indications for fire or fault conditions on a site plan overlay.

#### Installation Instructions:

- 1. Select the appropriate sized enclosure for the number of Master and Slave boards required.
- 2. Ensure all cable entry points have glands fitted.
- 3. Mount the enclosure back box to the wall using the designated mounting holes and appropriate screw sizes for the enclosure selected.
- 4. Mount the PCBs into the enclosure using appropriate mounting points and no bigger than M4 screws (limited by the hole size on the PCBs).
- Interconnect the Master and slave boards using the appropriate length of 26-way ribbon cable between the MIMIC OUTPUT and the MIMIC INPUT connectors on each board (see wiring diagrams)
- 6. Wire the CIE loop connections to the master board (see wiring diagrams)
- 7. Wire the external EN54-4 PSU to the master and slave boards (see wiring diagrams)
- 8. Wire the LEDs to the required outputs on each board (see wiring diagrams).
- 9. Fit the enclosure lid as required by the enclosure selected.

### Installation Instructions for: ZPCB2252-MML (Master) & ZPCB2252-MSL (Slave) <u>Wiring Diagram:</u>

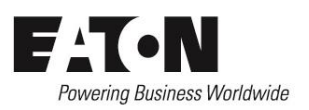

ZPCB2252-MML (Master Board)

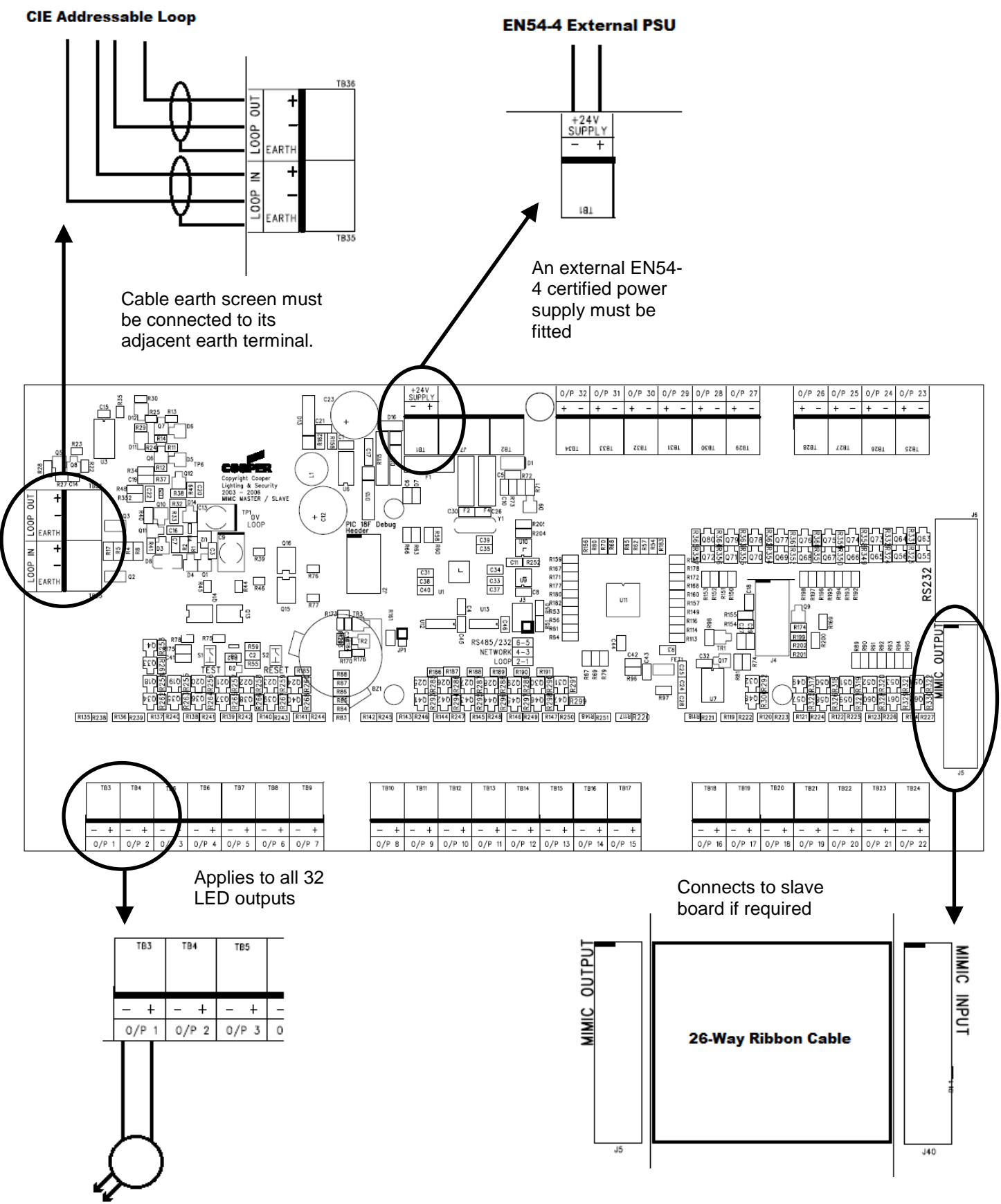

LED on flying leads

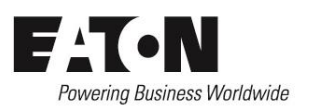

ZPCB2252-MSL (Slave Boards)

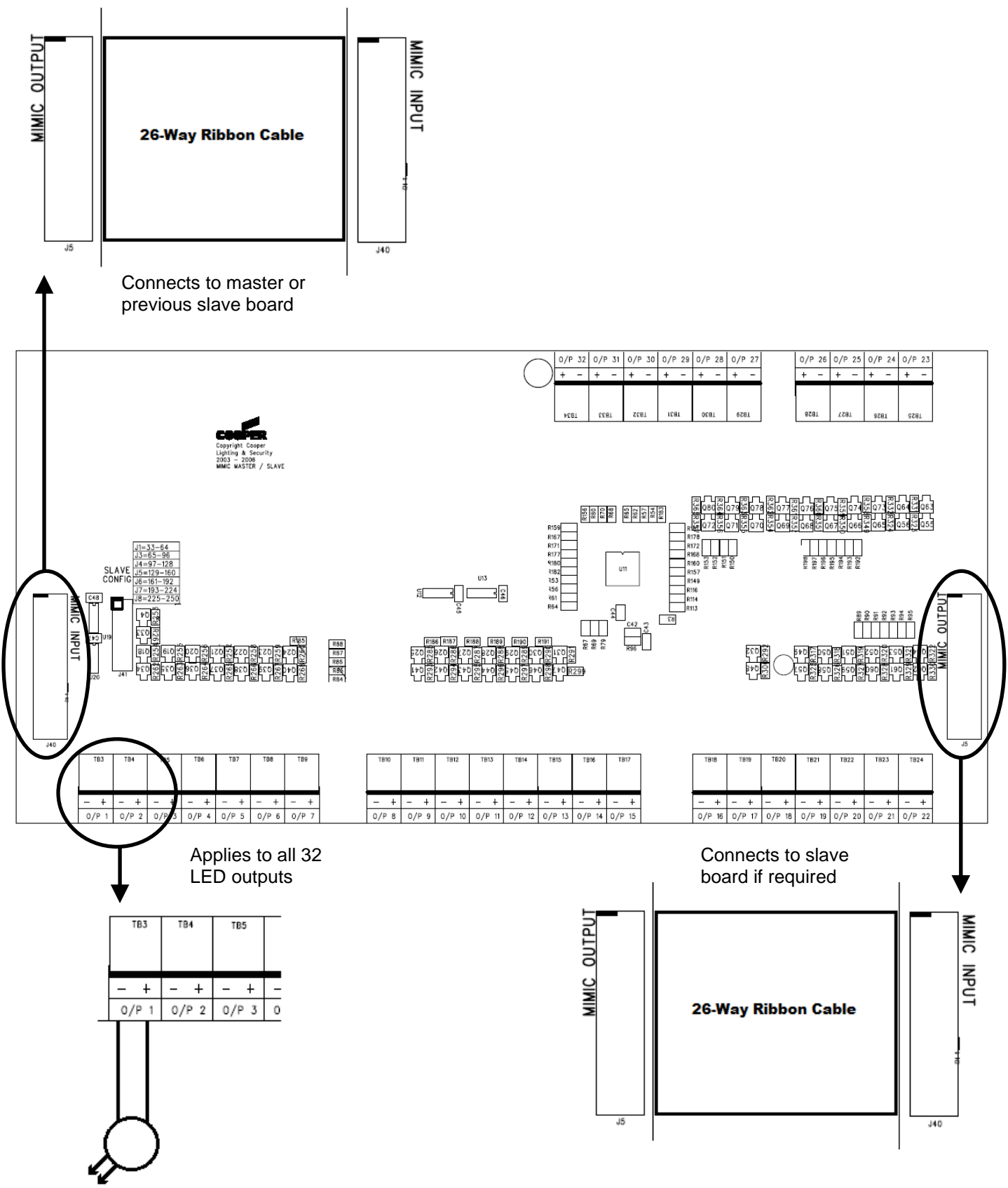

LED on flying leads

### Installation Instructions for: ZPCB2252-MML (Master) & ZPCB2252-MSL (Slave) Configuration Instructions:

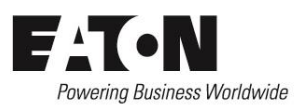

\_\_\_\_\_

#### ZPCB2252-MSL (Slave Boards)

On the Slave boards there is a bank of jumpers (J41 SLAVE CONFIG) that are used to select what bank of LEDs the slave board represents so that the Master board knows that it is present and how to control it. Place a jumper on the required selection (the 8<sup>th</sup> position is not used). Make sure that these jumpers are set correctly otherwise it will result in incorrect activation of the LED outputs.

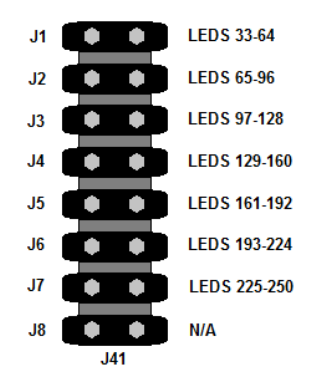

#### ZPCB2252-MML (Master Board)

To configure the rules for the outputs controlled by the Master board you must use the cause and effect file generated for the CIE. This file will contain all the information necessary for creating the cause and effect rules. Use the following guides to setting up and configuring a Master Board.

#### Setting up the LED Repeater:

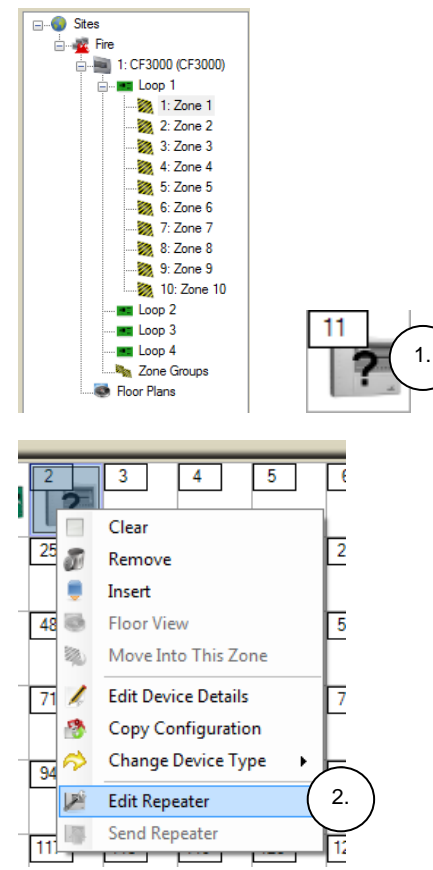

1. Locate the master board on the loop of the panel the device is connected to. It will appear as an undefined repeater.

2. Right click the undefined repeater icon and select "Edit Repeater"

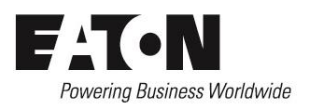

| Repeater / Mimic | 1                                             |             |
|------------------|-----------------------------------------------|-------------|
|                  | Address 2<br>Panel-                           | - The       |
|                  | Repeater Type Panel Repeater                  |             |
|                  | Output Settings Panel Repeater                | 3.          |
|                  | Trigger Source Graphical Mimic Relay Board    |             |
|                  |                                               |             |
|                  |                                               |             |
|                  |                                               |             |
|                  |                                               |             |
|                  |                                               |             |
|                  | Rule Logic O Any Rule (OR) O All Rules (AND)  |             |
|                  | Add Rule Edit Rule Delete Rule Delete Visible | Delete All  |
|                  | Add Rule to All Outputs Assign Each Zone to   | Each Output |
|                  |                                               |             |
|                  | V OK                                          | Cancel      |

 Click on the "Repeater Type" drop down list and select "LED Repeater"

| Repeater / Mimic                                                                               |                                                              |                                                                                                    |
|------------------------------------------------------------------------------------------------|--------------------------------------------------------------|----------------------------------------------------------------------------------------------------|
| LED Repeater      Output      Output 2      Output 3      Output 4      Output 5      Output 5 | Address 11<br>Address 11 / Repeater<br>Repeater Type LED Reg | peater -                                                                                                    |
|                                                                                                | Output Settings<br>Trigger Source                            | Input Type         Logic           5.                                                                              |
|                                                                                                | Rule Logic   Add Rule  Add Rule  Add Rule to A               | Al Rules (AND)     Delete Rule Delete Visible Delete All     NOutputs Asign Each Zone to Each Output     OK Cancel |

- 4. All 250 outputs will appear in the list on the left hand side of the screen.
- Clicking on any output will display the associated rules for that output (maximum of 5 rules allowed)

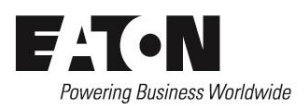

#### Assigning Each Zone to Each Output:

| Repeater / Mimic |                                                                                                    |                                                     |                            |
|------------------|----------------------------------------------------------------------------------------------------|-----------------------------------------------------|----------------------------|
| LED Repeater     | Address 11 Address 11 / Repeater Repeater Type ULED Repeater Output Settings                                                       |                                                     | -                          |
|                  | Trigger Source                                                                                                    | Input Type                                          | Logic                      |
|                  | Rule Logic <ul> <li>Any Rule (OR)</li> <li>Add Rule</li> <li>Edit Rule</li> <li>Delete</li> <li>Add Rule to All Outputs</li> </ul> | All Rules (AND) Celete Viable Assign Each Zone to E | Delete Al<br>ach Output 6. |

6. Click "Assign Each Zone to Each Output" to automatically assign the trigger rule of "Fire By Zone # on Panel #" to all associated outputs whose number corresponds to a zone that exists on the panels listed for the site. For example, if there are 2 panels with Zones 1 to 10 on each panel, then 2 rules will be created for each output; Fire By Zone 1 on Panel 1 and Fire By Zone 1 on Panel 2, etc (maximum of 5 rules allowed).

#### Adding a Rule to a Single Output:

| Repeater / Mimic |                              |                                     |
|------------------|------------------------------|-------------------------------------|
| ED Repeater      |                              |                                     |
| Output 1         | Transfer And And             |                                     |
| Output 1 .       | Address 11                   |                                     |
| Output 3         | Address 11 / Repeater        | -                                   |
| Output 4         |                              |                                     |
| - Output 5       | Repeater Type LED Repeater   | •                                   |
| Output 6         |                              |                                     |
| Output 7         | Output Settings              |                                     |
| Output 8         | Trigger Source               | Input Type Logic                    |
| Output 9         |                              |                                     |
| Output 10        |                              |                                     |
| Output 11        |                              |                                     |
| Output 12        |                              |                                     |
| Output 13        |                              |                                     |
| Output 14        |                              |                                     |
| Output 15        |                              |                                     |
| Output 16        |                              |                                     |
| Output 17        |                              |                                     |
| Output 18        |                              |                                     |
| Output 19        |                              |                                     |
| Output 20        | Logic   Any Rule (OR)        | <ul> <li>All Rules (AND)</li> </ul> |
| Output 21        | 8                            |                                     |
| Output 22        | O. Add Rule Edit Rule Delete | Hule Delete Visible Delete All      |
| Output 23        | Add Bula to All Outputs      | Assign Each Zong to Each Output     |
| Output 24        | Add Hule to All Outputs      | Assign Each Zone to Each Output     |
| Output 25        |                              |                                     |
| Output 26        |                              | V OK X Cancel                       |
| Output 27        |                              |                                     |
| Outnut 28        |                              |                                     |

- 7. Click the Output you wish to add a rule to.
- 8. Click "Add Rule" to assign a single rule to the Output selected in the list in the left hand panel. Refer to "Defining a Rule" for more details on creating the appropriate rule triggers and sources.

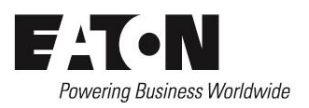

#### Adding a Rule to ALL Outputs:

| Repeater / Mimic |                                                                                                    |                          |
|------------------|----------------------------------------------------------------------------------------------------|--------------------------|
| LED Repeater     | Address 11 Address 11 / Repeater Repeater Type LED Repeater Output Settinge                                                                                                    | T                        |
|                  | Trigger Source Input Type L                                                                                                    | ogic                     |
|                  | Rule Logic <ul> <li>Any Rule (OR)</li> <li>All Rules (AND)</li> </ul> Add Rule         Edit Rule         Delete Rule         Delete Visible           9.         Add Rule to All Outputs         Assign Each Zone to Each | Delete All Output Cancel |

#### Click "Add Rule to All Outputs" to assign a single rule to all 250 Outputs. Refer to "Defining a Rule" for more details on creating the appropriate rule triggers and sources.

#### Editing a Rule for a Single Output:

| Repeater / Mimic                                                 |                                         |                  |
|------------------------------------------------------------------|-----------------------------------------|------------------|
| LED Repeater     Cutput 1     Cutput 2     Cutput 3     Cutput 4 | Address 11<br>Address 11 / Repeater     | - AF             |
| Output 5<br>Output 6                                             | Repeater Type LED Repeater              | ▼                |
| → Output 7<br>→ Output 8                                         | Output Settings                         | Logic            |
| Output 9     Output 10                                           |                                         | Logic            |
| Utput 11                                                         | ( 11. )                                 |                  |
| - Output 12<br>Output 13                                         |                                         |                  |
| Output 14     Output 15     Output 16                            |                                         |                  |
| Output 17                                                        |                                         |                  |
| Output 18<br>Output 19                                           |                                         |                  |
| → Output 20<br>→ Output 21                                       | Rule Logic  Any Rule (OR)               |                  |
| Output 22<br>Output 23                                           | Add Rule Edit Rule Delete Visit         | Delete All       |
| → Output 24<br>→ Output 25                                       | Add Hule to All Outputs Assign Each Zor | e to Each Output |
| Utput 26                                                         | $\checkmark$                            | DK 🗙 Cancel      |
| Outnut 28                                                        |                                         |                  |

- 10. Click the Output you wish to edit the rule for.
- 11. Click the Rule you wish to edit
- 12. Click "Edit Rule" to change the rule selected for the output. Refer to "Defining a Rule" for more details on creating the appropriate rule triggers and sources.

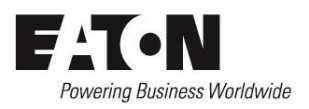

Deleting a Rule from a Single Output:

| Repeater / Mimic |                                                  |            |
|------------------|--------------------------------------------------|------------|
| LED Repeater     | Address 11 Address 11 / Repeater                 | J.         |
| - Output 5       | Repeater Type LED Repeater                       | <b></b>    |
| Output 6         | Output Sattings                                  |            |
| Output 7         | Output Settings                                  |            |
| Output 8         | Trigger Source Input Type L/                     | ogic       |
| Output 9         |                                                  |            |
| Output 10        |                                                  |            |
| Output 11        | (14.)                                            |            |
| Output 12        |                                                  |            |
| Output 13        |                                                  |            |
| Output 14        |                                                  |            |
| Output 15        |                                                  |            |
| Output 16        |                                                  |            |
| Output 1/        |                                                  |            |
| Output 18        |                                                  |            |
| Output 19        |                                                  |            |
| Output 20        | Rule Logic (I) Any Rule (OR)                     |            |
| Output 21        | Add Bula Edit Bula Delata Bula 15. bla           | Doloto All |
| Output 22        |                                                  | Delete All |
| Output 23        | Add Rule to All Outputs Assign Each Zone to Each | Output     |
| Output 24        |                                                  |            |
| Output 25        |                                                  |            |
| Output 26        | 🗸 ок                                             | Cancel     |
| Output 2/        |                                                  |            |
| Cutrut 28        |                                                  |            |

Deleting ALL Rules from a Single Output:

| Repeater / Mimic                                                 |                                     |                       |            |
|------------------------------------------------------------------|-------------------------------------|-----------------------|------------|
| EED Repeater     Cutput 1     Output 2     Output 3     Output 5 | Address 11<br>Address 11 / Repeater |                       | -          |
| Output 6                                                         | LED Repeater                        |                       | •          |
| Output 7                                                         | Output Settings                     |                       |            |
| Output 8                                                         | Trigger Source                      | Input Type            | Logic      |
| Output 9                                                         |                                     | input type            | Logic      |
| Output 10                                                        |                                     |                       |            |
| Output 11                                                        |                                     |                       |            |
| Output 12                                                        |                                     |                       |            |
| Output 13                                                        |                                     |                       |            |
| Output 14                                                        |                                     |                       |            |
| Output 15                                                        |                                     |                       |            |
| Output 16                                                        |                                     |                       |            |
| Output 17                                                        |                                     |                       |            |
| Output 18                                                        |                                     |                       |            |
| Output 19                                                        | <b></b>                             | 0.000                 | $\sim$     |
| Output 20                                                        | Rule Logic (OR)                     | All Rules (AND)       |            |
| Output 21                                                        | Add Bule Edit Bule Delete           | Rula Dalata Visible   | 17.        |
| Output 22                                                        |                                     |                       |            |
| Les Output 23                                                    | Add Rule to All Outputs             | Assign Each Zone to E | ach Output |
| Output 24                                                        |                                     |                       |            |
| Output 25                                                        |                                     |                       |            |
| Output 27                                                        |                                     | V ок                  | K Cancel   |
| Output 28                                                        | r                                   |                       |            |

- 13. Click the Output you wish to delete the rule from.
- 14. Click the Rule you wish to delete
- 15. Click "Delete Rule" to remove the rule from the outputs settings list.

- 16. Click the Output you wish to delete the rules from.
- 17. Click "Delete Visible" to remove ALL the rules from the outputs settings list.
- 18. Click "OK" when the confirmation dialog box appears.

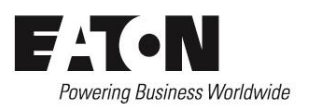

Deleting ALL Rules from ALL Outputs:

| Repeater / Mimic                                                                                                    |                                                                             |                                                                                     |     |
|----------------------------------------------------------------------------------------------------|-----------------------------------------------------------------------------|-------------------------------------------------------------------------------------|-----|
| □         ↓ED Repeater           →         Outroit 1           →         Output 2           →         Output 3           →         Output 4           →         Output 5           →         Output 5           →         Output 5           →         Output 5 | Address 11 Address 11 / Repeater Repeater Type LED Repeater Output Settings | ·                                                                                   |     |
| → Output 8     → Output 8     → Output 9     → Output 10     → Output 11     → Output 11     → Output 13     → Output 13     → Output 13     → Output 15     → Output 16     → Output 16     → Output 17     → Output 18                                        | Trigger Source                                                              | Input Type Logic                                                                    |     |
| → → Output 19     → → Output 20     → → Output 21     → → Output 22     → → Output 23     → → Output 23     → → Output 25     → → Output 25     → → Output 27     → → Output 27     → → Output 27                                                               | Rule Logic   Any Rule (OR)  Add Rule  Edit Rule  Add Rule to All Outputs    | Al Rules (AND) Delete Rule Delete Visible Delete Al Assign Each Zone to Each Output | 19. |

- 19. Click "Delete All" to remove ALL the rules from ALL outputs.
- 20. Click "OK" when the confirmation dialog box appears.

#### Defining A Rule:

| Rule           |                |      | ×        |
|----------------|----------------|------|----------|
| Trigger Type   | Fire           |      | 21.      |
| Trigger Source | Fire<br>Fault  |      |          |
| Global         |                |      |          |
| By Zone        |                |      |          |
| By Address     |                |      | <b>v</b> |
| By Panel       |                |      | -        |
| By Loop        |                |      | -        |
| Manual         | Panel Address  | 0    | *<br>*   |
|                | Loop Number    | 0    | *<br>*   |
|                | Device Address | 0    | *<br>*   |
|                | Zone Number    | 0    | *<br>*   |
|                |                | 🗸 ок | Cancel   |

21. Click the "Trigger Type" drop down list and select whether the LED Output triggers on a Fire or Fault event.

| Rule           |                |        | <b>—</b> ×- |
|----------------|----------------|--------|-------------|
| Trigger Type   | Fire           |        | -           |
| Global     22. | Fault          |        |             |
| By Zone        |                |        | ~           |
| By Address     |                |        | -           |
| By Panel       |                |        | ~           |
| 🔘 By Loop      |                |        | -           |
| Manual         | Panel Address  | 0      | *<br>*      |
|                | Loop Number    | 0      | *<br>*      |
|                | Device Address | 0      | *<br>*      |
|                | Zone Number    | 0      | ×           |
|                |                | 🗸 ок 🗙 | Cancel      |

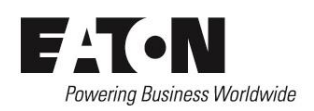

22. Select the "Global" trigger source if you want the output to trigger when the trigger type occurs on any Panel, loop, address or zone on the network/system.

- 23. Select the "By Zone" trigger source if you want the output to trigger when the trigger type occurs on a specific Panel and Zone number.
- 24. Select the pane/zone required from the adjacent drop-down list.

| Rule           |                                                                         |
|----------------|-------------------------------------------------------------------------|
| Trigger Type   | Fire                                                                    |
| Trigger Source |                                                                         |
| Global         |                                                                         |
| By Zone 23.    | <b></b>                                                                 |
| By Address     | CF3000: 1 / Zone 1: 1<br>CF3000: 1 / Zone 2: 2                          |
| By Panel       | CF3000: 1 / Zone 3: 3<br>CF3000: 1 / Zone 4: 4                          |
| 🔘 By Loop      | CF3000: 1 / Zone 5: 5<br>CF3000: 1 / Zone 6: 6                          |
| 🔘 Manual       | CF3000: 1 / Zone 7: 7<br>CF3000: 1 / Zone 8: 8<br>CF3000: 1 / Zone 9: 9 |
|                | CF3000: 1 / Zone 10: 10<br>CF3000: 2 / Zone 1: 1                        |
|                | CF3000: 2 / Zone 2: 2                                                   |
|                | CF3000: 2 / Zone 3: 3<br>CF3000: 2 / Zone 4: 4                          |
|                | CF3000: 2 / Zone 5: 5                                                   |
|                | CF3000: 2 / Zone 6: 6<br>CF2000: 2 / Zone 7: 7                          |
|                | CF3000: 2 / Zone 8: 8                                                   |
|                | CF3000: 2 / Zone 9: 9                                                   |
|                | CF3000: 2 / Zone 10: 10                                                 |

| Rule             |                                                                         | ×        |
|------------------|-------------------------------------------------------------------------|----------|
| Trigger Type     | Fire                                                                    | -        |
| Trigger Source   |                                                                         |          |
| Global           |                                                                         |          |
| By Zone          |                                                                         | -        |
| By Address     2 | 5.                                                                      | •        |
| By Panel         | CF3000: 1 / Loop 1 / Address 1: 1<br>CF3000: 1 / Loop 1 / Address 2: 2  | <u>^</u> |
| O By Loop        | CF3000: 1 / Loop 1 / Address 3: 3<br>CF3000: 1 / Loop 1 / Address 4: 4  |          |
| Manual           | CF3000: 1 / Loop 1 / Address 5: 5<br>CF3000: 1 / Loop 1 / Address 6: 6  |          |
|                  | CF3000: 1 / Loop 1 / Address 7: 7                                       |          |
|                  | CF3000: 1 / Loop 1 / Address 8: 8<br>CF3000: 1 / Loop 1 / Address 9: 26 |          |
|                  | CF3000: 1 / Loop 1 / Address 10: 10                                     |          |
|                  | CF3000: 1 / Loop 1 / Address 11: 11                                     |          |
|                  | CF3000: 2 / Loop 1 / Address 1: 1                                       |          |
|                  | CF3000: 2 / Loop 1 / Address 2: 2<br>CF3000: 2 / Loop 1 / Address 2: 2  |          |
|                  | CF3000: 2 / Loop 1 / Address 4: 4                                       |          |
|                  | CF3000: 2 / Loop 1 / Address 5: 5                                       | -        |
|                  | CF3000: 2 / Loop 1 / Address 6: 6                                       | P        |
|                  | CF3000: 2 / Loop 1 / Address 7: 7                                       |          |

| Irigger Type                                | Fire                                                                                    |                  |                                                                                             |
|---------------------------------------------|-----------------------------------------------------------------------------------------|------------------|---------------------------------------------------------------------------------------------|
| Trigger Source                              |                                                                                         |                  |                                                                                             |
| By Zone                                     |                                                                                         |                  |                                                                                             |
| By Address                                  |                                                                                         |                  |                                                                                             |
| By Panel     2                              | 7.                                                                                      |                  |                                                                                             |
| _                                           |                                                                                         |                  |                                                                                             |
| By Loop                                     | CF3000: 1 20.<br>CF3000: 2                                                              |                  |                                                                                             |
| <ul><li>By Loop</li><li>Manual</li></ul>    | CF3000: 1<br>CF3000: 2<br>Panel Address                                                 | 0                | 4                                                                                           |
| <ul> <li>By Loop</li> <li>Manual</li> </ul> | CF3000: 1<br>CF3000: 2<br>Panel Address                                                 | 0                | 2<br>2<br>2<br>2<br>2<br>2<br>2<br>2<br>2<br>2<br>2<br>2<br>2<br>2<br>2<br>2<br>2<br>2<br>2 |
| <ul> <li>By Loop</li> <li>Manual</li> </ul> | CF3000: 1<br>CF3000: 2<br>Panel Address<br>Loop Number<br>Device Address                | 0<br>0<br>0      |                                                                                             |
| <ul> <li>By Loop</li> <li>Manual</li> </ul> | CF3000: 1<br>CF3000: 2<br>Panel Address<br>Loop Number<br>Device Address<br>Zone Number | 0<br>0<br>0<br>0 |                                                                                             |

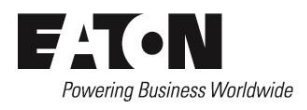

- 25. Select the "By Address" trigger source if you want the output to trigger when the trigger type occurs on a specific Panel, Loop and Address number.
- 26. Select the panel/loop/zone required from the adjacent dropdown list.

- 27. Select the "By Panel" trigger source if you want the output to trigger when the trigger type occurs on a specific Panel number.
- 28. Select the panel required from the adjacent drop-down list.

| Rule               |                                              |
|--------------------|----------------------------------------------|
| Trigger Type       | Fire 👻                                       |
| Trigger Source     |                                              |
| Global             |                                              |
| By Zone            | · · · · · · · · · · · · · · · · · · ·        |
| By Address         | · · · · · · · · · · · · · · · · · · ·        |
| By Panel           | · · · · · · · · · · · · · · · · · · ·        |
| <b>By Loop</b> 29. |                                              |
| Manual             | CF3000: 1 / Loop 1<br>CF3000: 1 / Loop 2     |
|                    | CF3000: 1 / Loop 3<br>CF3000: 1 / Loop 4 20  |
|                    | CF3000: 2 / Loop 1 30.<br>CF3000: 2 / Loop 2 |
|                    | CF3000: 2 / Loop 3<br>CF3000: 2 / Loop 4     |
|                    |                                              |
|                    | OK Cancel                                    |

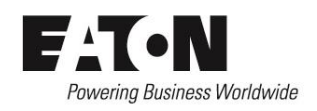

- 29. Select the "By Loop" trigger source if you want the output to trigger when the trigger type occurs on a specific Panel and Loop number.
- 30. Select the panel/loop required from the adjacent drop-down list.

| Rule           |                |          |            | <b>—</b> ×     |
|----------------|----------------|----------|------------|----------------|
| Trigger Type   | Fire           |          |            | •              |
| Trigger Source |                |          |            |                |
| Global         |                |          |            |                |
| By Zone        |                |          |            | -              |
| By Address     |                |          |            | -              |
| By Panel       |                |          |            | -              |
| By Loop        |                |          |            | -              |
| Manual 31.     | Panel Address  |          | 1          | ×.             |
|                | Loop Number    |          | 2          | 32.            |
|                | Device Address |          | 4          |                |
|                | Zone Number    |          | 1          | ×.             |
|                |                | <b>v</b> | <u>о</u> к | <u>C</u> ancel |

- 31. Select the "Manual" trigger source if you want the output to trigger when the trigger type occurs on a specific Panel, Loop Address and Zone number.
- 32. Enter the panel, loop, address, and zone numbers in the adjacent entry boxes.

| Rule           |                |           | ×             |
|----------------|----------------|-----------|---------------|
| Trigger Type   | Fire           |           | •             |
| Trigger Source |                |           |               |
| Global         |                |           |               |
| By Zone        |                |           | -             |
| By Address     |                |           | -             |
| By Panel       |                |           | -             |
| By Loop        |                |           | -             |
| Manual         | Panel Address  | 1         | ×.            |
|                | Loop Number    | 2         | ×.            |
|                | Device Address | 4         | ×.            |
|                | Zone Number    | 1         | *<br>*        |
|                |                | OK 0K 33. | Cancel<br>34. |

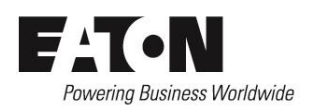

- Click the "OK" button to accept and apply the rule definition and close the Rule dialog box.
- 34. Click the "Cancel" button to discard the rule definition and close the Rule dialog box.

#### Closing the Edit Repeater Dialog Box:

| Repeater / Mimic                                                              |                                             |                  |
|-------------------------------------------------------------------------------|---------------------------------------------|------------------|
| LED Repeater     Output 1     Output 2     Output 3     Output 4     Output 4 | Address 11<br>Address 11 / Repeater         | 20               |
| Output 5                                                                      | LED Repeater                                | •                |
| Output 7                                                                      | Output Settings                             |                  |
| Output 8                                                                      | Trigger Source                              | Logic            |
| Output 9                                                                      | ingger couldo                               | Logio            |
| Output 10                                                                     |                                             |                  |
| Output 11                                                                     |                                             |                  |
| Output 12                                                                     |                                             |                  |
| Output 13                                                                     |                                             |                  |
| Output 14                                                                     |                                             |                  |
| Output 15                                                                     |                                             |                  |
| Output 16                                                                     |                                             |                  |
| Output 1/                                                                     |                                             |                  |
| Output 18                                                                     |                                             |                  |
| Cutput 19                                                                     | Pula Lacia (Ary Pula (OP)                   |                  |
| Cutput 20                                                                     |                                             |                  |
| Utput 21                                                                      | Add Rule Edit Rule Delete Rule Delete Visib | le Delete All    |
| Output 23                                                                     |                                             |                  |
| - Output 20                                                                   | Add Rule to All Outputs Assign Each Zon     | e to Each Output |
| Output 25                                                                     |                                             |                  |
| Output 26                                                                     |                                             |                  |
| Output 27                                                                     | V                                           | Cancel           |
| Output 28                                                                     | 25                                          | Υ                |
| Outnut 28                                                                     | 35.                                         | )                |

35. Click the "OK" button to accept the rule definitions and close the Edit Repeater dialog box.

Uploading the Output Rules to the Master Board:

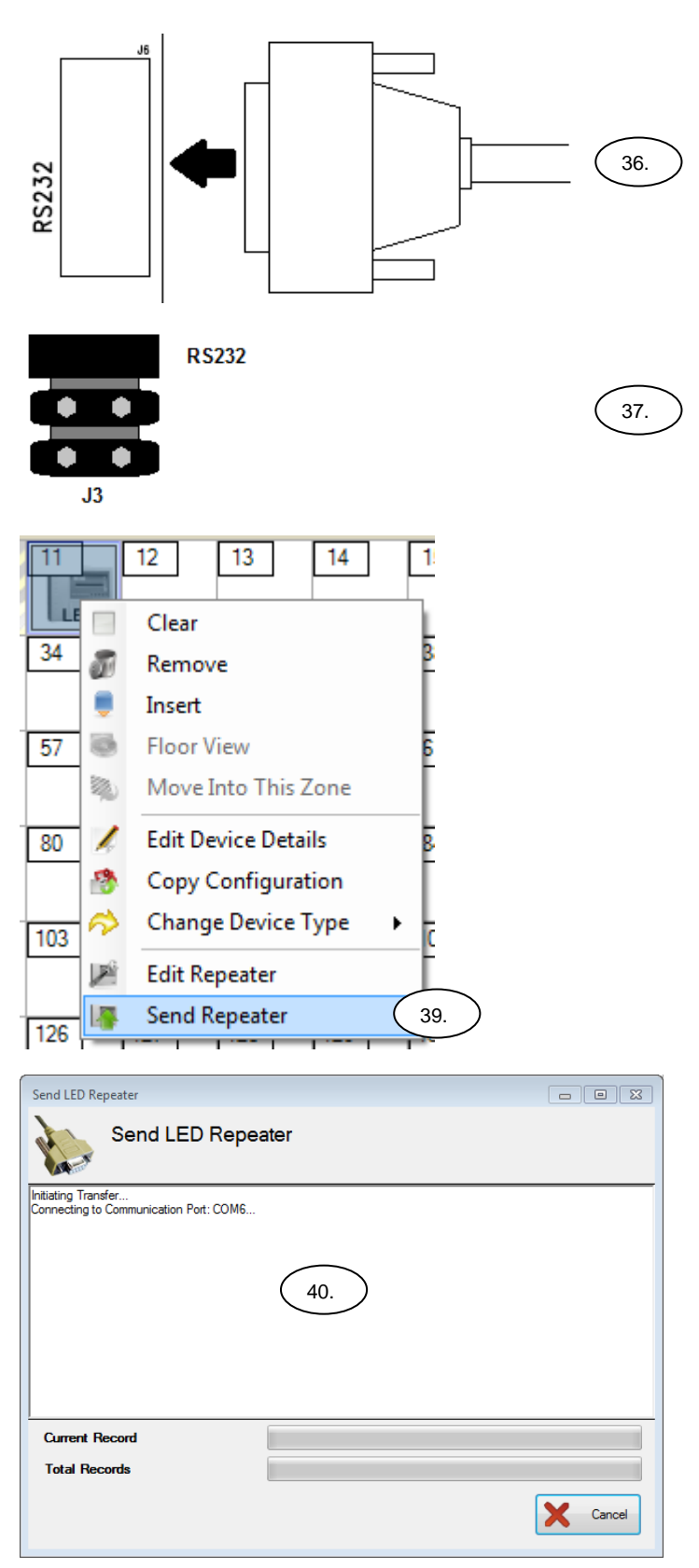

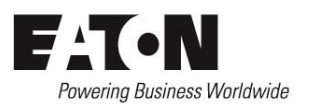

- 36. Connect the serial cable to the RS232 port (J6) on the Master board.
- 37. Move the jumper on J3 to the RS232 position. This will disable the loop communication with the CIE so a device missing fault will occur; this is normal.
- 38. Press the RESET button on the master board.

- 39. Right click the LED repeater icon and select "Send Repeater"
- 40. Wait for the Send LED Repeater dialog to finish.

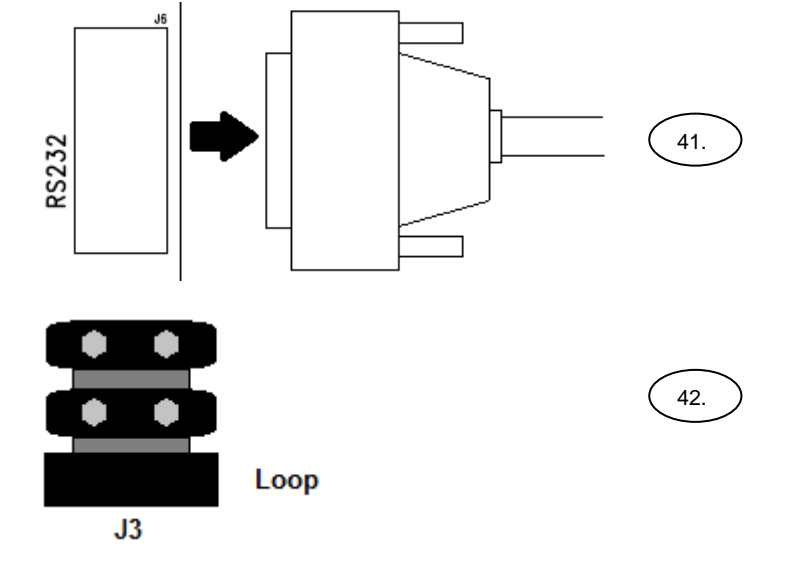

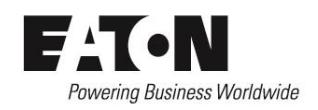

- 41. Disconnect the serial cable from the RS232 port (J6) on the Master board.
- 42. Move the jumper on J3 to the LOOP position. This will enable the loop communication with the CIE.
- 43. Press the RESET button on the master board.

#### Commissioning Instructions:

The commissioning instructions supplied with the CIE must be followed in order to commission the MIMIC boards (please refer to the Installation and Commissioning manual supplied with the CIE). As part of the CIE commissioning procedure each LED output will be exercised as each zone is placed into the fire condition. Please ensure that the cause and effect has been properly uploaded to the Master board before commissioning commences (please refer to Configuration Instructions).

#### Maintenance Instructions:

There are no serviceable parts so no maintenance procedures apply.

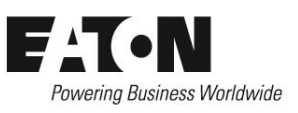

#### Technical Specification:

| External PSU Specification | Minimum                                 | Nominal | Maximum |
|----------------------------|-----------------------------------------|---------|---------|
| Voltage                    | 18VDC                                   |         | 30VDC   |
| Current                    |                                         | 1A      |         |
| Protection                 | PSU must have in-built fuse protection  |         |         |
| Fault monitoring           | PSU must have in-built fault monitoring |         |         |
| Certification              | EN54-4: 1997 + A1:2002 + A2:2006        |         |         |

| Cable Specification | Minimum                | Nominal | Maximum            |
|---------------------|------------------------|---------|--------------------|
| Size                | 0.5mm <sup>2</sup>     |         | 2.5mm <sup>2</sup> |
| Recommended Type    | DRAKA – FIRETUF, FP200 |         |                    |

| Loop Specification          | Minimum                                                       | Nominal                | Maximum |
|-----------------------------|---------------------------------------------------------------|------------------------|---------|
| Operating Voltage (Vmin and | 18.5VDC                                                       |                        | 30VDC   |
| Vmax)                       |                                                               |                        |         |
| Quiescent Current           |                                                               | 310µA                  |         |
| Alarm Current               |                                                               | 310µA                  |         |
| Addressing Mode             | Auto-addressing from the CIE                                  |                        |         |
| Compatibility               | Suitable for use with Eaton Analogue Addressable Fire Systems |                        |         |
|                             | (800 s                                                        | eries protocol PR200-0 | 7-400)  |

| Short Circuit Isolator Specification            | Minimum                   | Nominal                 | Maximum                 |
|-------------------------------------------------|---------------------------|-------------------------|-------------------------|
| Total Loop Resistance for correct               |                           |                         | 50Ω                     |
| operation of short circuit isolator             |                           |                         |                         |
| Parallel Fault Resistance to be seen at         |                           | 200Ω                    |                         |
| the Control Panel for isolators to open         |                           |                         |                         |
| Continuous Current allowable through            |                           |                         | 700mA                   |
| isolator (Ic max)                               |                           |                         |                         |
| Isolator Resistance in closed state (Zc         |                           |                         | 0.26Ω                   |
| max)                                            |                           |                         |                         |
| Leakage Current into direct short circuit       |                           |                         | 14mA                    |
| with isolator open (IL max)                     |                           |                         |                         |
| Voltage at which isolator changes from          | 3.8V                      |                         | 11V                     |
| open to closed state (Vsc min & max)            |                           |                         |                         |
| Voltage at which isolator changes from          | 3.8V                      |                         | 11V                     |
| closed to open state (Vso min & max)            |                           |                         |                         |
| Maximum switching current to isolator           |                           |                         | 1.5A                    |
| (IS max)                                        |                           |                         |                         |
| This addressable device contains an integral sh | ort circuit isolator, whi | ch operates between the | e – IN terminal and the |

- OUT terminal. The isolator operates in conjunction with the Cooper Addressable Control Panel when a low parallel resistance fault of typically  $200\Omega$  is present between the +VE and –VE of the loop wiring.

| LED Output Specification | Minimum | Nominal | Maximum |
|--------------------------|---------|---------|---------|
| Voltage (Per Output)     |         | 24VDC   | 30V     |
| Current (Per Output)     |         |         | 10mA    |
| Number of LEDs (Per PCB) |         |         | 32      |
| Number of LEDs (Total)   |         |         | 250     |

| PCB Specification       | Minimum | Nominal        | Maximum |
|-------------------------|---------|----------------|---------|
| Number of Masters       |         |                | 1       |
| Number of Slaves        | 0       |                | 7       |
| ZPCB2252-MML Dimensions |         | 140 x 290 (mm) |         |
| ZPCB2252-MSL Dimensions |         | 140 x 290 (mm) |         |

| Environmental Specification | Minimum | Nominal | Maximum |
|-----------------------------|---------|---------|---------|
| Operating Temperature       | -10°C   |         | +45°C   |
| Humidity (Non Condensing)   | 0%      |         | 95%     |

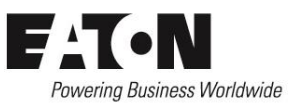

| Mechanical Specification | Minimum      | Nominal  | Maximum |
|--------------------------|--------------|----------|---------|
| Material                 |              | PC / ABS |         |
| Dimensions (w / h / d)   | 350mm x      |          |         |
|                          | 190mm x 75mm |          |         |
| Ingress Protection       | IP30         |          |         |

| Certification  |                         |  |  |
|----------------|-------------------------|--|--|
| EN54-17: 2005* | Short Circuit Isolators |  |  |
| EN54-18: 2005  | Input / Output Devices  |  |  |
|                |                         |  |  |

\* EN54-17 is only applicable to ZPCB2252-MML.

### Installation Instructions for: ZPCB2252-MML (Master) & ZPCB2252-MSL (Slave) Manufacturer's Contact Details:

**Technical Support:** 

Eaton's Fire Systems

www.cooper-ls.com

Wheatley Hall Road

Doncaster South Yorkshire DN2 4NB

Tel: +44 (0)1302 - 303350

techsupport@cooperfire.com

Eaton Industries Manufacturing

**Electrical Sector EMEA** 

Route de la Longeraie 7

GmbH

1110 Morges Switzerland

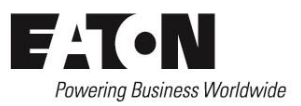

Sales: Tel: +44 (0)1302 – 303303 sales@cooperfire.com

| C C C C C C C C C C C C C C C C C C C                                                                       |             |                                                                  |             |  |  |  |
|----------------------------------------------------------------------------------------------------|-------------|------------------------------------------------------------------|-------------|--|--|--|
| Cooper Lighting and Safety Ltd, Wheatley Hall Road, Doncaster, DN2 4NB, UK                                  |             |                                                                  |             |  |  |  |
|                                                                                                    | 16          |                                                                  |             |  |  |  |
|                                                                                                    |             |                                                                  |             |  |  |  |
| DOP0019                                                                                                    |             |                                                                  |             |  |  |  |
| ZPCB2252-MML*<br>Input / Output device with short circuit isolator<br>ZPCB2252-MSL<br>Input / Output device |             |                                                                  |             |  |  |  |
| EN54-17:2005*                                                                                               |             | EN54-18:2005                                                     |             |  |  |  |
| Essential Characteristics                                                                                   | Performance | Essential Characteristics                                        | Performance |  |  |  |
| Performance Under Fire Conditions                                                                           | Pass        | Performance Under Fire Conditions                                | Pass        |  |  |  |
| Response Delay (Response Time To Fire)                                                                      | Pass        | Response Delay (Response Time To<br>Fire)                        | Pass        |  |  |  |
| Operational Reliability                                                                                     | Pass        | Operational Reliability                                          | Pass        |  |  |  |
| Durability Of Operational Reliability,<br>Temperature Resistance                                            | Pass        | Durability Of Operational Reliability,<br>Temperature Resistance | Pass        |  |  |  |
| Durability Of Operational Reliability,<br>Vibration Resistance                                              | Pass        | Durability Of Operational<br>Reliability, Vibration Resistance   | Pass        |  |  |  |
| Durability Of Operational Reliability,<br>Electrical Stability                                              | Pass        | Durability Of Operational<br>Reliability, Electrical Stability   | Pass        |  |  |  |
| Durability Of Operational Reliability,<br>Humidity Resistance                                               | Pass        | Durability Of Operational<br>Reliability, Humidity Resistance    | Pass        |  |  |  |

\* EN54-17 is only applicable to ZPCB2252-MML.